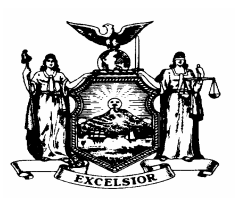

GEORGE C. SINNOTT COMMISSIONER

STATE OF NEW YORK DEPARTMENT OF CIVIL SERVICE THE STATE CAMPUS ALBANY, NEW YORK 12239 DANIEL E. WALL EXECUTIVE DEPUTY COMMISSIONER

NY01- 53 PE01- 41 PA01- 23

| TO:      | Agency Health Benefits Administrators |
|----------|---------------------------------------|
| FROM:    | Employee Benefits Division            |
| SUBJECT: | NYBEAS PeopleSoft 7.5 - Worklists     |
| DATE:    | November 13, 2001                     |

The Department of Civil Service has upgraded its NYBEAS system to PeopleSoft 7.5. The changes to worklists are explained in this memo. We are aware that some worklists are not working properly. We thank you for your patience while these problems are corrected. For more information regarding the conversion to PeopleSoft 7.5, refer to HBA memo NY01-050, PE-39 or PA01-21.

## **WORKLISTS**

Worklists are accessed the same way by a single click on the worklist icon. The worklists are displayed in a series of folders on the left side of the screen. Details regarding each worklist folder are displayed on the right side of the screen.

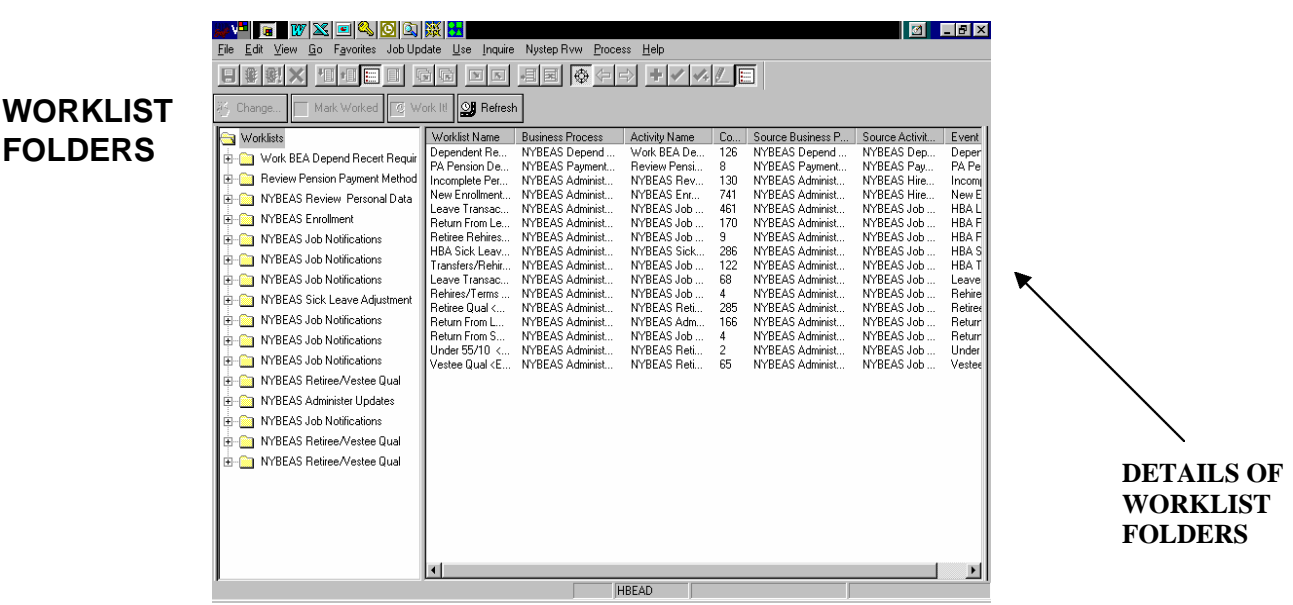

The worklists that you may see are summarized below. Depending on your agency type, you may or may not see all the different worklist types.

| Worklists (Left Side of Screen) | Worklist Name (Right Side of Screen) |
|---------------------------------|--------------------------------------|
| Work BEA Depend Recert Rquir    | Dependent Recertification            |
| Review Pension Payment Method   | PA Pension Deductions                |
| NYBEAS Review Personal Data     | Incomplete Personal Data             |
| NYBEAS Enrollment               | New Enrollment                       |
| NYBEAS Job Notifications        | Leave Transactions                   |
| NYBEAS Job Notifications        | Return from Leave                    |
| NYBEAS Job Notifications        | Retiree Rehires                      |
| NYBEAS Sick Leave Adjustment    | HBA Sick Leave                       |
| NYBEAS Job Notifications        | Transfers/Rehires                    |

## **IMPORTANT WORKLIST FEATURES!**

- Worklist columns cannot be sorted, as they could be in the previous NYBEAS PeopleSoft version. We have been told that this feature will be restored when we upgrade to PeopleSoft 8.0.
- Some of the column widths displayed on the right side of the screen are abbreviated. To display the entire column, place your cursor on the right hand side of bar next to the column name, which appears in grey at the top of the screen. A black bar with two arrows will appear. Click your mouse and drag the column to the right to adjust to the proper width.
- To access the worklist, double click on worklist name on the right side of the screen.

- Entries contained in the worklist selected will be displayed on the left side of the screen under the worklist name. The right side of the screen displays the details of each entry.
- Double click on the entry to be worked on the right side of the screen. This will take you to the appropriate NYBEAS USE/INQUIRE panel. The actual processing of the entry has not changed.
- Some column headings are abbreviated.

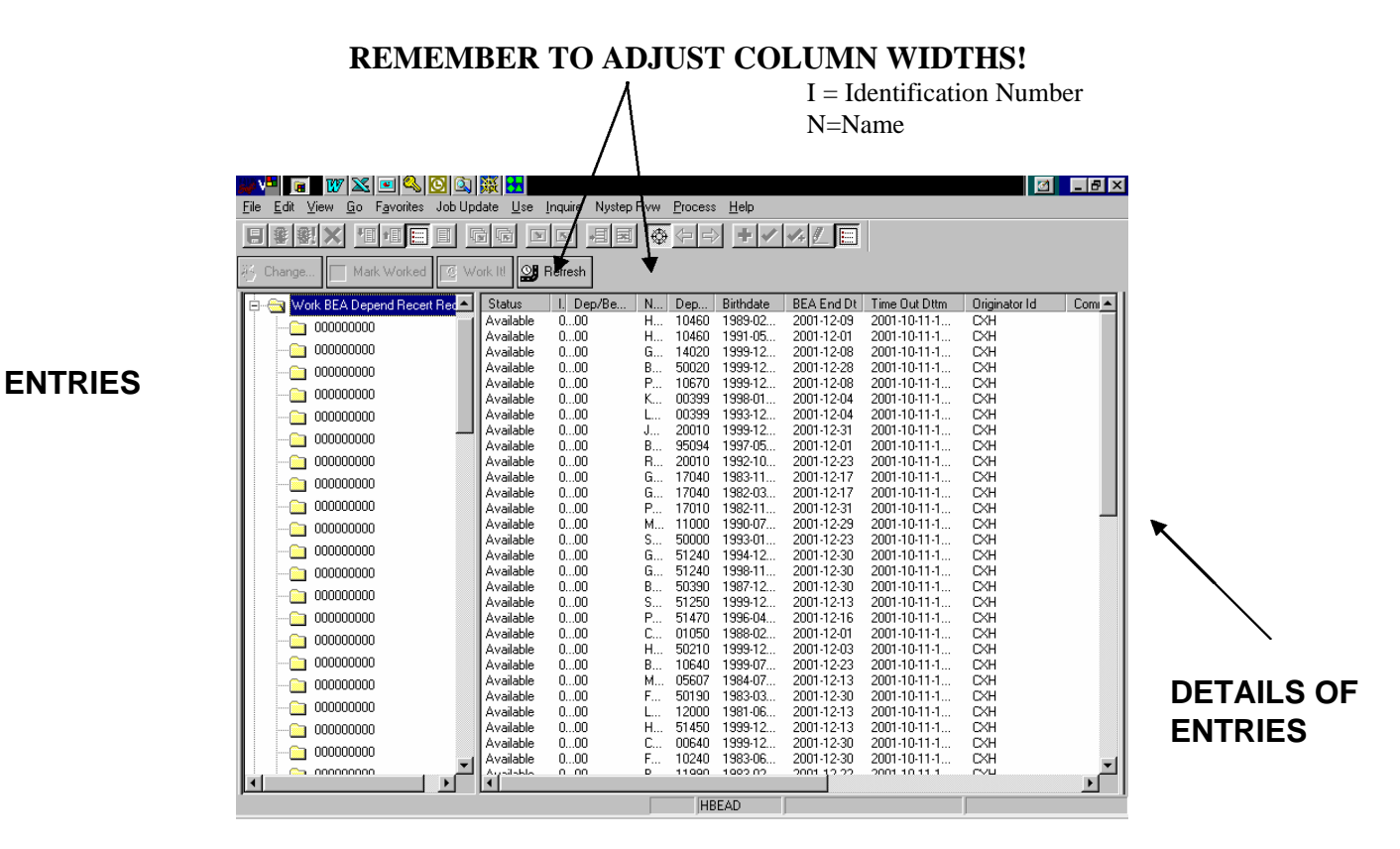

The description for the buttons for this screen are as follows:

| Button      | Description                                                           |
|-------------|-----------------------------------------------------------------------|
| Change      | Click on the "Change" button to display the Change Worklist Instance  |
|             | Box.                                                                  |
| Mark Worked | Information worklists open up Inquire screens which do not allow you  |
|             | to save new information. Therefore, you must click on the "Mark       |
|             | Worked" button to remove these items from the worklist.               |
| WorkIt!     | Use the "Work It! Button to select a worklist item or double-click on |
|             | the appropriate worklist row.                                         |
| Refresh     | You can update the list by clicking the "Refresh" button.             |

If you have any questions regarding how to use NYBEAS, please contact your processor.